## Arbeitslosengeld online beantragen

KEIN PAPIER - KEIN PORTO - KEINE WARTEZEIT

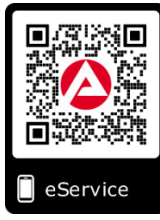

|                                                                                                    |                                                                                                    | Anmelden                                                                                                    |
|----------------------------------------------------------------------------------------------------|----------------------------------------------------------------------------------------------------|----------------------------------------------------------------------------------------------------|
| 1 Melden Sie sich unter <u>www.arbeitsagentur.de</u><br>mit Ihren Zugangsdaten an.                                         |                                                                                                    | Benutzername Passwort Passwort ANIMELDEN Haben Sie Ihr Passwort vergessen?                                                                                       |
| ← → ♡ ŵ A https://www.arbeitsagentur.de                                                                                    | ☆        LEICHTE SPRACHE     ● DEUTSCH ♥       Anmelden     ▲       eServices     □       Suche     Q                                      | Zugangsdaten nicht mehr bekannt?<br>Nehmen Sie <u>Kontakt</u> mit uns auf.<br>Passwort vergessen?<br>Nutzen Sie Funktion "Passwort vergessen"                    |
| ONLINE ANTRAG STARTER                                                                                                    | ٧                                                                                                    |                                                                                                    |
| 2<br>Öffnen Sie<br>den eService.                                                                                           | 3<br>Starten Sie<br>den Antrag auf<br>Arbeitslosengeld.                                                                                    | 4 Starten Sie<br>den Antrag<br>Bereits begonnene Anträge finden Sie<br>unter "Meine Übersicht"                                                                   |
| X<br><br>LECHTE EFRACHE                                                                                                    | Arbeitslosengeld beantragen                                                                                                    | Antrag starten<br>Auf dieser Seite finden Sie wichtige Hinweise zum Antrag a<br>Antrag starten                                                                   |
| 5<br>Sie werden<br>nun Schritt für Schritt<br>durch den Antrag geführt.<br>Schritt 1 von 11                                | 6 Lebenslauf<br>ergänzen<br>Bitte erfassen Sie unter Punkt 4<br>"Werdegang" Beschäftigungen und<br>weitere Zeiten vor der Antragsstellung. | 7 WICHTIG<br>Abschluss<br>Unter Punkt 11 können Sie Antrag<br>zwischenspeichern oder, wenn alle<br>Punkte bearbeitet wurden an die<br>Agentur für Arbeit senden. |
| <ol> <li>Angaben zur Arbeitslosigkeit</li> <li>Persönliche Daten</li> <li>Sozialversicherung</li> <li>Werdenang</li> </ol> | Bitte geben Sie hier ihre Beschäftigungen und weitere Zeiten vor ihrer jetzigen<br>Antragstellung ein. •<br>• Hinzufügen                   | Antrag speichern Antrag Senden                                                                                                    |

Die erforderlichen Nachweise/Bescheinigungen reichen Sie bitte per eService nach. Einfach das Dokument abfotografieren und per App (z.B. Scanbot, Tiny Scanner, Office Lens und andere) in ein PDF Dokument umwandeln.

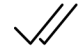

## FERTIG. FRAGEN?

Wenn sie Fragen während der Eingabe des Antrags haben, steht Ihnen von Montag bis Donnerstag zwischen 08:00 und 18:00 Uhr und Freitag von 08:00 bis 14:00 Uhr eine gebührenfreie Hotline zur Verfügung.

| S | ALLGEMEINE AU<br>0800 4 5555 00* |
|---|----------------------------------|
| - |                                  |

 EMEINE AUSKÜNFTE
 TECHNISCHE FRAGEN

 4 5555 00\*
 0800 4 5555 01\*

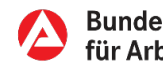

Bundesagentur für Arbeit